## 食品衛生責任者実務講習会eラーニングの受講方法 メールアドレスを登録する。 「食品衛牛責仟者eラーニングサイト」に アクセスする。 https://nagoya-sekininsva.learning-名古屋市 食品衛生責任者講習会 ware.ip/login ログインID このハガキは、保健センターで申込んだ「食品衛 案内ハガキに記載さ 生責任者実務講習会」を、パソコン等を利用した 「e ラーニング」で受講する方法のご案内です。 れた「ログインID」、 詳細は裏面をご覧ください。(従来どおり講習会場 パスワード での受講を希望する場合は、手続きは不要です。) 「パスワード」を入 カし、「ログイン」 受講者氏名: ○○ ○○ 様 ログイン ID: をクリックして進ん パスワード: ログイン でください。 受講可能知識, 2021/11/12~2021/12/3 メールアドレス 個人情報の取扱いについての内容を ご確認の上、メールアドレスを入力 して送信してください。 個人情報の取り扱いに同意して送信する 2021/10/25 (月) 19:20 食品衛生責任者講習会eラーニング <a2646@kenkofukushi.city.nagoya.lg.jp> [送信元注意] - メールアドレスの登録 入力したメールアドレスに、「メールアドレ 宛先 スの登録」という自動送信メールが届きます。 ※メールが届かない場合、再度システムのロ グインからやり直してください。 いつも食品衛生責任者講習会 e ラーニングをご利用いただきあ メールアドレスの登録を受付致しました。 ※まだ登録は完了しておりません。 以下の URL をクリックすると、メールアドレスの設定が完了します。 URLをクリックし、 メールアドレスの設定 https://nagoya-sekininsya.learning-ware.jp/00000000000 を完了してください。 ※URL の有効期限は 30 分です。30 分以上経過すると無効になります。 有効期限が切れた場合、再度ログインしていただき、メールアドレスを再度ご登録ください。

## 2 講習会の受講料を支払う。

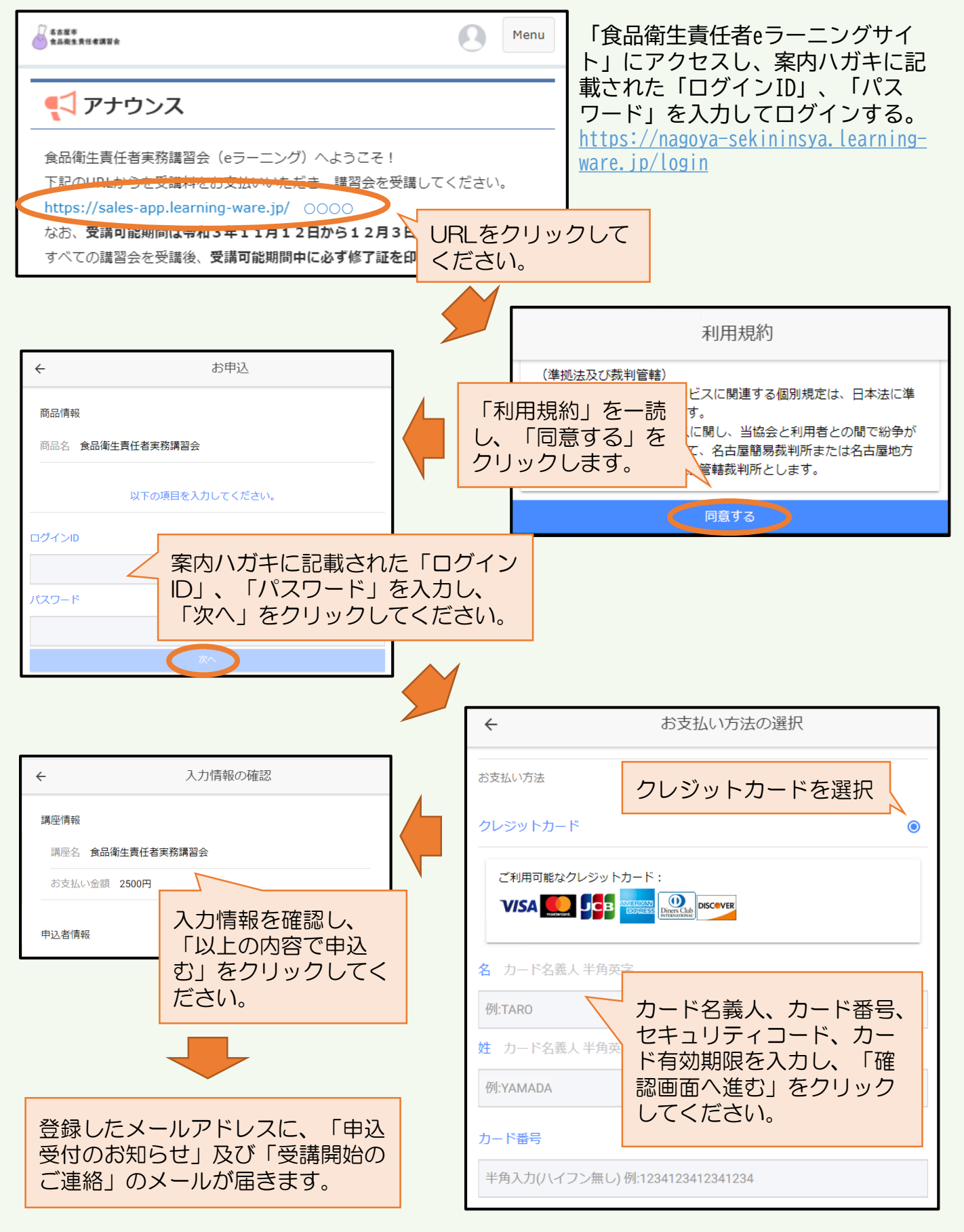

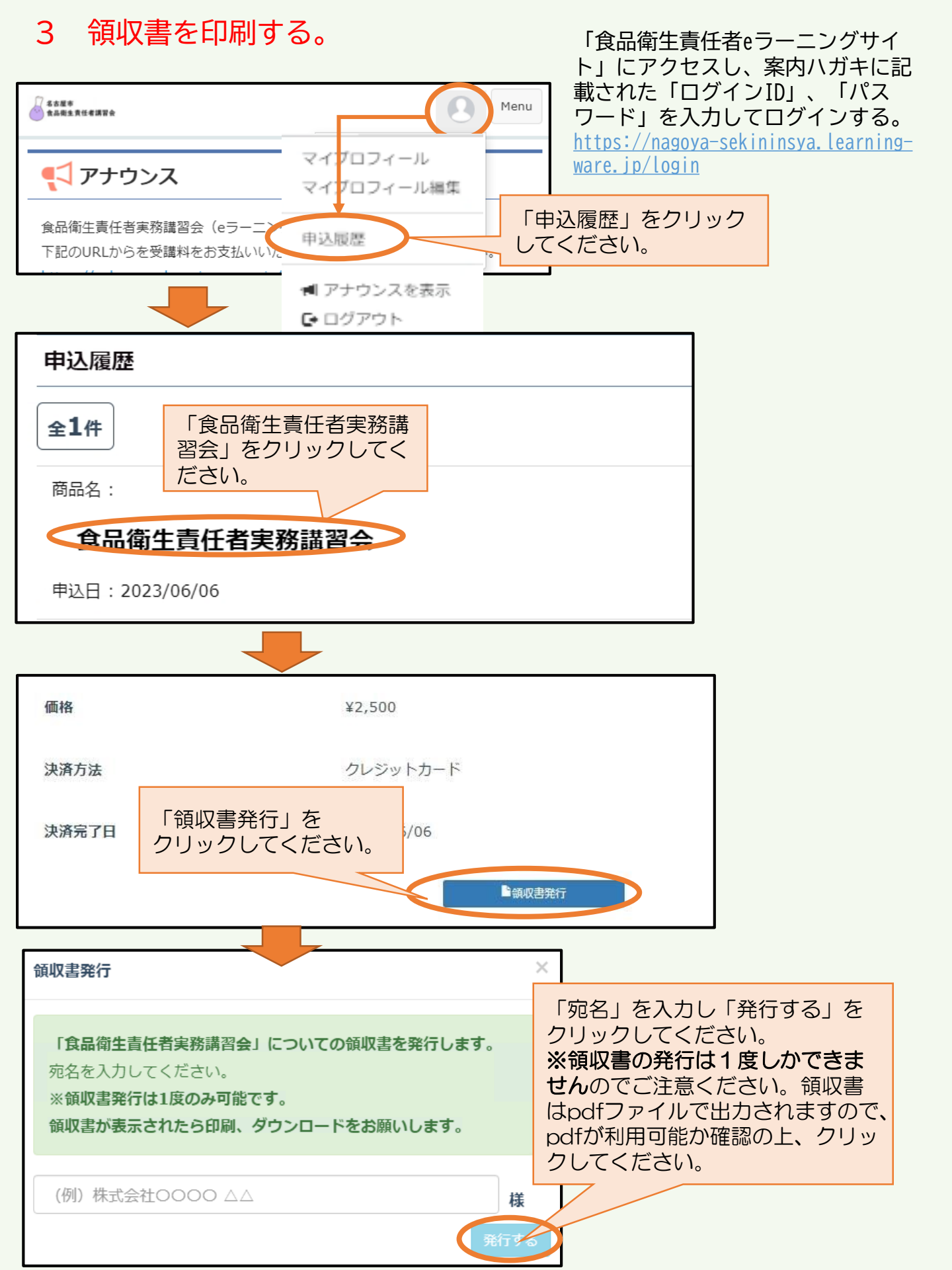

## 4 講習会を受講する。

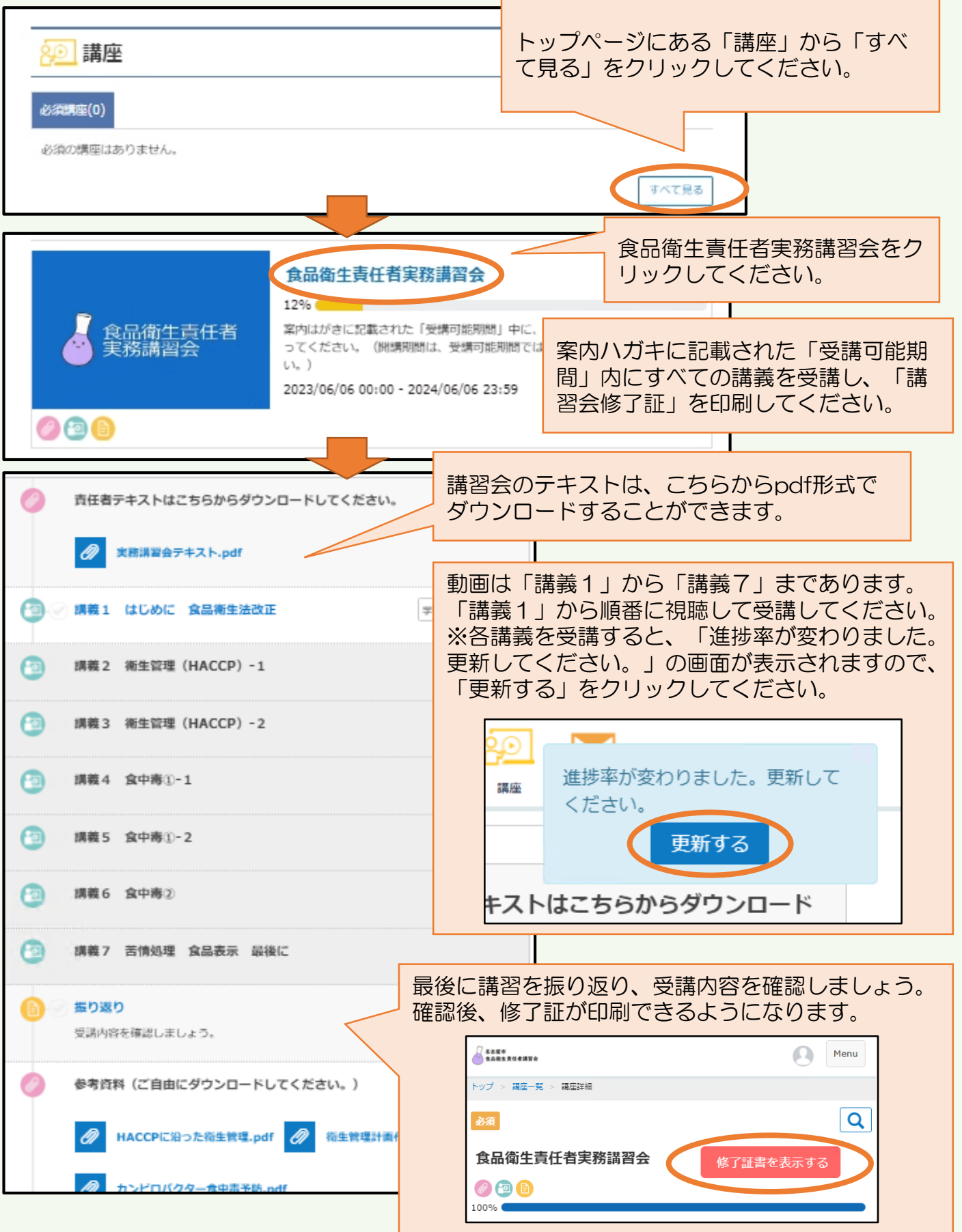